BGP zhiliao\_99864 2018-01-09 发表

ER5200G2如何屏蔽游戏和特定网址。

解决方法

需求:限制IP地址范围为192.168.1.2~192.168.1.10的用户,在每天的8:00~18:00时间段,无法访问新 浪网站

1、页面向导: **上网管理→组管理→用户组管理**, 点击**新增**按钮弹出用户组配置框

2、创建一个用户组test,地址类型选择ip地址,ip地址段输入192.168.1.2—192.168.1.10,然后点击**添** 加按钮添加到地址列表,最后点击增加按钮,自此用户组创建完毕

3、页面向导: **上网管理→组管理→时间段管理**, 创建一个时间组test\_time,生效时间配置为 8:00~18:00, 周一到周日。

4、页面向导: **上网管理→策略管理→行为策略管理**, 点击**新增**弹出上网行为策略配置框

5、创建一个上网行为策略,取名为testpolicy,勾选**启用该策略**,并且设置策略序号(序号越小优先级越高),为该上网行为策略选择适用用户组为test,适用时间段为test\_time。

6、配置网站过滤,开启网站过滤功能、选择仅禁止访问列表中的网站地址,点击**新增**按钮

7、选择网站过滤方式为模糊匹配,输入需要过滤网站地址的关键字,此处输入sina,点击**保存**按钮保

存(当过滤方式选择精确匹配时,需要输入完整的网站地址,比如www.sina.com.cn)

注意:网站过滤只支持http协议(tcp: 80),不支持https协议,比如淘宝网站为https协议,设备不支持过滤淘宝网站

答案来自于 Easynet